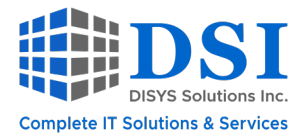

# **Protect Your Network with MFA**

September 30, 2021

## **History of the Password**

In 1960, the Massachusetts Institute of Technology (MIT) developed a computer called Compatible Time-Sharing System (CTSS) that all researchers had access to. However, they shared a common mainframe as well as a single disk file. So, to help keep individual files private, the concept of a password was developed so that users could only access their own specific files for their allotted time.

After many decades, there have been several improvements to protect the password in rest, in use, and in transit using sophisticated encryption and hashing techniques. However, the concept itself has not changed. If your password is leaked or compromised, we have the same problem that we did on day one.

In 2019, an anonymous creator released 2.2 billion usernames and passwords freely across attacker forums, known at that time to be <u>the largest collection of breaches</u>.

So, it's quite obvious that a single password has not stood the test of time.

# **Beyond Passwords**

We need something more than a single password...

- 1. In addition to the password (which will eventually be deprecated), you need to use something that you already have: a device (such as your cell phone).
- 2. The device needs to unlock using Face ID to ensure the best security.
- 3. In order to receive a one-time password (OTP) or a push notification, your device needs to have updated software and not be <u>jailbroken</u>.

"By 2022, 60% of large and global enterprises and 90% of midsize enterprises (MSEs), will implement passwordless methods in more than 50% of use cases" *-Gartner Research* 

One of the use cases we are going to talk about is protecting our network device login with Multi-Factor Authentication.

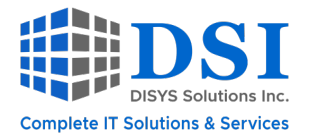

# Let's Talk Multi-Factor Authentication (MFA)

90% of customers that I encounter today still use their LOCAL, RADIUS, or TACACS enabled username and password to protect their critical network infrastructure. What we'll see in the remainder of this article is how easy it is to deploy MFA to your existing infrastructure to protect your network devices.

**This is where Cisco Duo does a great Job**. The application is not limited to only protecting network device logins; however, this is one area that I am often concerned about. Compromising one network device can lead to compromising the entire network. <u>Click here for a complete list of Duo capabilities</u>.

So, if you're interested in protecting your network device logins with MFA, then please continue reading!

# **Setting Up MFA**

**Flow of Events** 

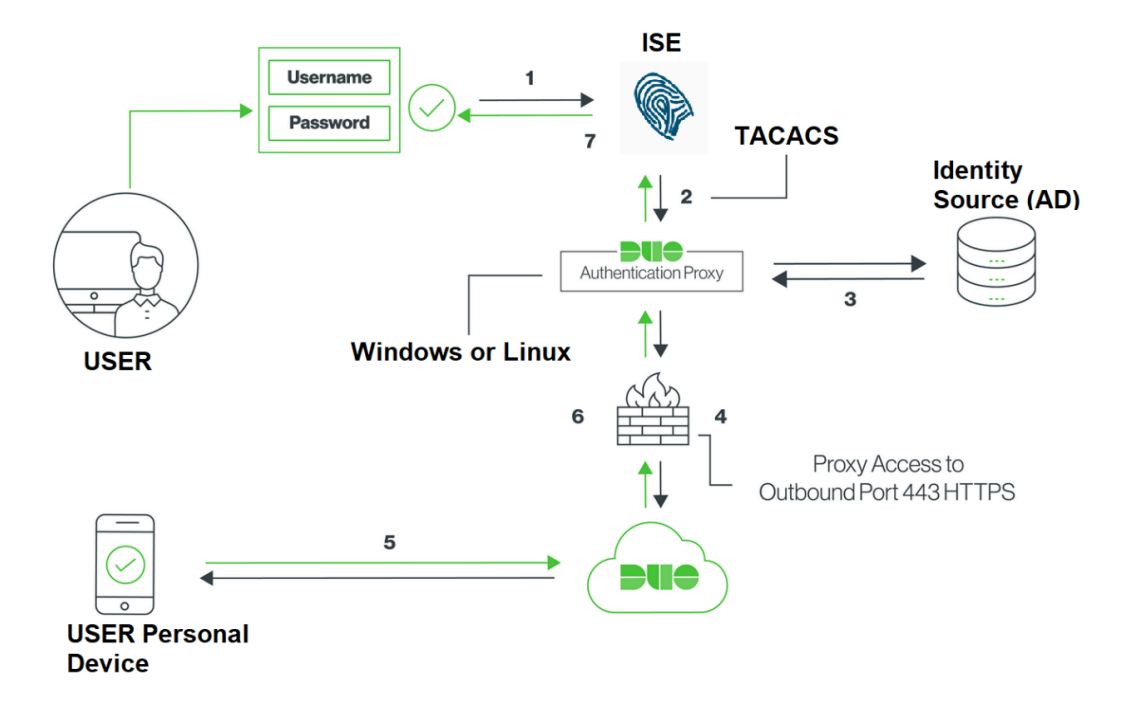

- 1. Primary authentication initiated to ISE from user to access network device
- 2. ISE sends auth request to Duo auth proxy
- 3. Auth proxy server validates username/password from AD
- 4. Upon validation, auth proxy makes an API call to Duo security for second factor

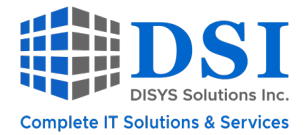

- 5. Duo security sends push notification to end user's registered device
- 6. Device accepts Duo push notification; in turn, Duo responds back to auth proxy
- 7. Auth proxy informs send user validation to ISE; ISE assigned configured authorization profile and assigned Priv 15 level access in this case

Now that we understand the basic flow of events, we clearly see there are **four key components** involved here:

- 1. Duo proxy server (in my case, installed on Win Server)
- 2. Radius/TACACS server and user identity database (in this case, I'm using ISE and Windows AD)
- 3. Network Infrastructure device we are trying to protect (in this case, Cisco 9800-CL controller)
- 4. End users who will use Duo for login

Our process will involve configuring these four components.

#### 1. Duo Proxy Configuration

Start by **creating a free Duo account**, logging in, and clicking on the application you want to protect for TACACS login protection. I will select RADIUS.

| Applications<br>Protect an Application<br>Single Sign-On<br>Users | Add an application that you'd like to protect with<br>You can start with a small "proof-of-concept" ins<br>Documentation: Getting Started £'<br>Choose an application below to get started. | Duo two-factor authentication.<br>tallation — it takes just a few minutes, and you're the or | ly one that will see it, until you decide to add others. |
|-------------------------------------------------------------------|----------------------------------------------------------------------------------------------------|----------------------------------------------------------------------------------------------|----------------------------------------------------------|
| Groups                                                            | "PADILIS"                                                                                                    |                                                                                              |                                                          |
| Endpoints                                                         | RADIOS                                                                                                    |                                                                                              |                                                          |
| 2FA Devices                                                       | Application                                                                                                    | Protection Type                                                                              |                                                          |
| Administrators                                                    |                                                                                                    |                                                                                              |                                                          |
| Trust Monitor                                                     | Cisco RADIUS VPN                                                                                                    | 2FA                                                                                          | Documentation 🗗 Protect                                  |
| Reports                                                           |                                                                                                    |                                                                                              |                                                          |
| Settings<br>Billing                                               |                                                                                                    | 2FA                                                                                          | Documentation 🗗 🛛 Protect                                |

This will generate three keys:

- Integration Key: Secure API call between auth proxy server and Duo security
- Shared Secret: Secure trust between auth proxy and Duo cloud app
- API hostname: API call destination unique for the application

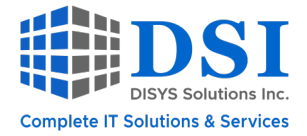

Make note of these keys in a secure location because we will be using them soon. These credentials should never be stored or transmitted in unsecure systems such as email, internal documentation / wiki pages, source code repositories, etc. They should only exist on the system(s) being protected by Duo.

Now we can **download and install Duo proxy**, which can be supported on variety of endpoints. In my case, I'm using Win Server 2012 (a lot of old stuff in my home lab, but it does the job!). <u>Click here</u> for more details on supported devices and how to install Duo proxy.

Once proxy is installed, configure it to be the bridge between your network and the Duo server by **configuring the AuthProxy file**. This is where we will use those three keys we talked about.

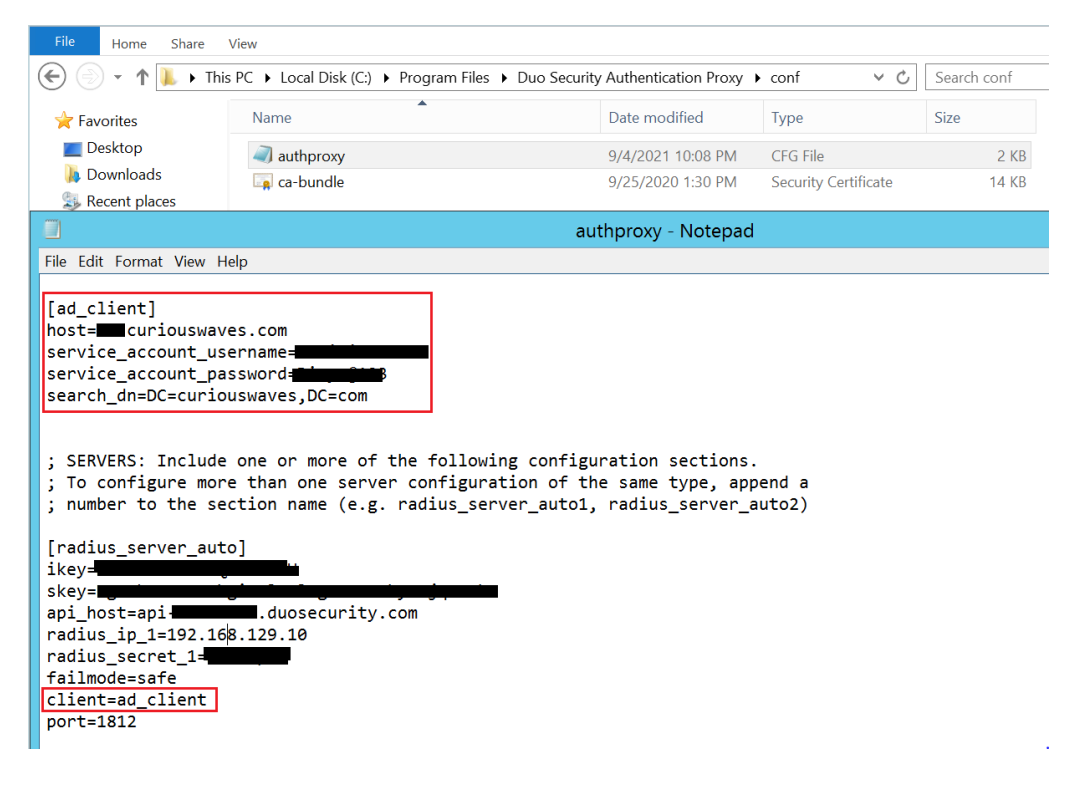

Start the Duo Authentication Proxy Service and Check Logs to Ensure Connectivity

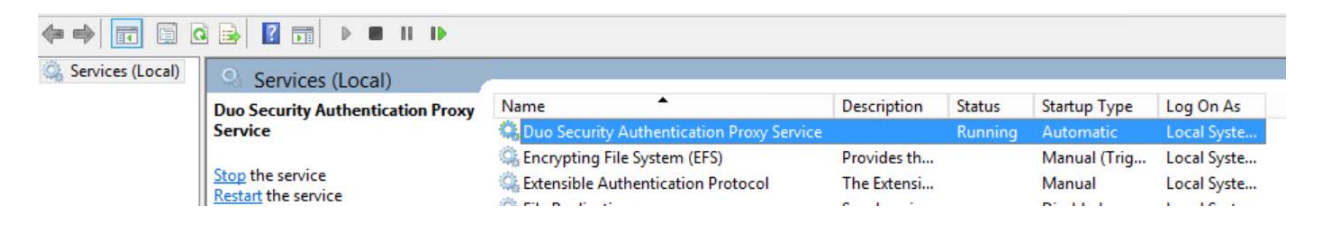

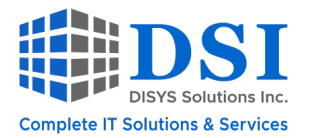

|                          | Name                                                                                                    | Date modified                                                                                                    | Туре                                                                                | Size                                                                       |                                        |
|--------------------------|----------------------------------------------------------------------------------------------------|----------------------------------------------------------------------------------------------------|-------------------------------------------------------------------------------------|----------------------------------------------------------------------------|----------------------------------------|
|                          | authproxy                                                                                                    | 9/4/2021 10:10 PM                                                                                                    | Text Document                                                                       | 2 KB                                                                       |                                        |
| s                        | 📄 install                                                                                                    | 9/4/2021 9:53 PM                                                                                                    | Text Document                                                                       | 352 KB                                                                     |                                        |
| ces                      | ssoevents                                                                                                    | 9/4/2021 9:55 PM                                                                                                    | Text Document                                                                       | 0 KB                                                                       |                                        |
|                          |                                                                                                    |                                                                                                    | authproxy -                                                                         | Notepad                                                                    | _ 0                                    |
| File                     | Edit Format View Help                                                                                                    |                                                                                                    |                                                                                     |                                                                            |                                        |
| 1-0                      | 9-04T22:10:34.006130-0400 [-                                                                                                    | ] DuoForwardServer starting                                                                                                    | g on 1812                                                                           |                                                                            |                                        |
| 1-0                      | 9-04T22:10:34.021695-0400 [-                                                                                                    | ] Starting protocol <duoau< th=""><th>thproxy.lib.for</th><th>ward_serv.DuoForwardServer ob;</th><th>ject at 0x0000009515976820&gt;</th></duoau<>                                                                                                    | thproxy.lib.for                                                                     | ward_serv.DuoForwardServer ob;                                             | ject at 0x0000009515976820>            |
| 1-0                      | 9-04T22:10:34.021695-0400 [d                                                                                                    | uoauthproxy.lib.log#info] #                                                                                                    | IPS mode is no                                                                      | t enabled                                                                  |                                        |
| 1-0                      | 0-04T22.10.24 02160E-0400 [d                                                                                                    | upauthproxy lib log#infol 4                                                                                                    | Reactor in use:                                                                     | stwisted internet selectreact                                              | ton SelectPeacton object at 0x0000000  |
|                          | 3-04122.10.34.021033-0400 [u                                                                                                    | doddenproxy.110.10g#1000j                                                                                                    | icuccoi an use.                                                                     | Construction and the construction of the                                   | COL.SELECTREACTOR ODJECT AT EXEMPLOYED |
| 1-0                      | 9-04T22:10:34.021695-0400 [d                                                                                                    | uoauthproxy.lib.log#info] /                                                                                                    | AD Client Modul                                                                     | e Configuration:                                                           | tor.selectiveactor object at oxoooooos |
| 1-0                      | 9-04T22:10:34.021695-0400 [d<br>9-04T22:10:34.021695-0400 [d<br>9-04T22:10:34.021695-0400 [d                                                                                                    | uoauthproxy.lib.log#info] /<br>uoauthproxy.lib.log#info] /                                                                                                    | AD Client Modul<br>{'host': 'ad.                                                    | e Configuration:                                                           | UN.SETECTREACTOR OBJECT AT DADDODDS.   |
| 1-0<br>1-0               | 9-04122:10:34.021695-0400 [d<br>9-04T22:10:34.021695-0400 [d<br>9-04T22:10:34.021695-0400 [d<br>'search_dn': 'DC=                                                                                                    | uoauthproxy.lib.log#info] /<br>uoauthproxy.lib.log#info] /<br>aves,DC=com',                                                                                                    | AD Client Modul<br>{'host': 'ad.                                                    | Configuration:                                                             | UN SELECTREACTOR OBJECT AT 0.00000005. |
| 1-0<br>1-0               | 9-04722:10:34.021695-0400 [d<br>9-04722:10:34.021695-0400 [d<br>'search_dn': 'DC=                                                                                                    | uoauthproxy.lib.log#info] /<br>uoauthproxy.lib.log#info] /<br>aves,DC=com',<br>': '*****',                                                                                                    | AD Client Modul<br>('host': 'ad.                                                    | e Configuration:                                                           | UN SELECTREACTOR OBJECT AT 0X0000005.  |
| 1-0<br>1-0               | <pre>9-04722:10:34.021695-0400 [d<br/>9-04722:10:34.021695-0400 [d<br/>'search_dn': 'Dc=w<br/>'service_account_password<br/>'service_account_username</pre>                                                                                                    | <pre>uoauthproxy.lib.log#info] /<br/>uoauthproxy.lib.log#info] /<br/>aves,DC=com',<br/>': '*****',<br/>': '</pre>                                                                                                    | AD Client Modul<br>('host': 'ad.                                                    | Configuration:                                                             | UN SELECTREACTOR OBJECT AL DADODODOS   |
| 1-0                      | <pre>9-04722:10:34.021695-0400 [d<br/>9-04722:10:34.021695-0400 [d<br/>'search_dn': 'DC=</pre>                                                                                                    | uoauthproxy.lib.log#info] /<br>uoauthproxy.lib.log#info] /<br>aves_DC=com',<br>': '*****',<br>': '*****',<br>': 'buogaithproxy.lib.log#info] /                                                                                                    | AD Client Modul<br>['host': 'ad.                                                    | c Configuration:                                                           | uration:                               |
| 1-0<br>1-0<br>1-0        | <pre>9-04722:10:34.021695-0400 [d<br/>9-04722:10:34.021695-0400 [d<br/>'search_dn': 'DC====================================</pre>                                                                                                    | <pre>uoauthproxy.lib.log#info] /<br/>uoauthproxy.lib.log#info] /<br/>aves,DC=com',<br/>': '*****',<br/>': '*****',<br/>': 'beauthproxy.lib.log#info] /<br/>uoauthproxy.lib.log#info] /</pre>                                                             | AD Client Modul<br>('host': 'ad.<br>RADIUS Automati<br>('api_host': 'a              | c Factor Server Module Config<br>i-                                        | uration:                               |
| 1-0<br>1-0<br>1-0<br>1-0 | <pre>9-04722:10:34.021695-0400 [d<br/>9-04722:10:34.021695-0400 [d<br/>'search_dn': 'DC=<br/>'service_account_password<br/>'service_account_password<br/>'service_account_username<br/>9-04722:10:34.021695-0400 [d<br/>'client': 'ad_client',</pre>                                                                                                    | <pre>uoauthproxy.lib.log#info] +<br/>uoauthproxy.lib.log#info] +<br/>aves_DC=com',<br/>': '*****',<br/>': '*****',<br/>': '*****',<br/>uoauthproxy.lib.log#info] +<br/>uoauthproxy.lib.log#info] +</pre>                                                 | AD Client Modul<br>('host': 'ad.<br>RADIUS Automati<br>('api_host': 'a              | c Factor Server Module Config<br>pi-                                       | uration:                               |
| 1-0<br>1-0<br>1-0<br>1-0 | <pre>9-04722:10:34.021695-0400 [d<br/>9-04722:10:34.021695-0400 [d<br/>'search_dn': 'DC=<br/>'service_account_password<br/>'service_account_username<br/>9-04722:10:34.021695-0400 [d<br/>9-04722:10:34.021695-0400 [d<br/>'client': 'ad_client',<br/>'failmode': 'safe',</pre>                                                                                                    | <pre>uoauthproxy.lib.log#info] +<br/>uoauthproxy.lib.log#info] +<br/>aves_DC=com',<br/>': '*****',<br/>': 'extend<br/>': 'extend<br/>'}<br/>uoauthproxy.lib.log#info] +<br/>uoauthproxy.lib.log#info] +</pre>                                            | AD Client Modul<br>('host': 'ad. <b>∰</b><br>RADIUS Automati<br>('api_host': 'a     | c Factor Server Module Config<br>i                                         | uration:                               |
| 1-0<br>1-0<br>1-0<br>1-0 | <pre>9-04722:10:34.021695-0400 [d<br/>9-04722:10:34.021695-0400 [d<br/>'search_dn': 'DC=</pre>                                                                                                    | <pre>uoauthproxy.lib.log#info] /<br/>uoauthproxy.lib.log#info] +<br/>aves,DC=com',<br/>': '*****',<br/>': '*****',<br/>': '*****',<br/>': '*****',<br/>uoauthproxy.lib.log#info] +<br/>uoauthproxy.lib.log#info] +</pre>                                 | RADIJO Client Modul<br>('host': 'ad. <b>■</b><br>RADIUS Automati<br>('api_host': 'a | c Factor Server Module Config<br>pi-                                       | uration:                               |
| 1-0<br>1-0<br>1-0<br>1-0 | <pre>9-04722:10:34.021695-0400 [d<br/>9-04722:10:34.021695-0400 [d<br/>'search_dn': 'DC=<br/>'service_account_password<br/>'service_account_password<br/>'service_account_password<br/>9-04722:10:34.021695-0400 [d<br/>'client': 'ad_client',<br/>'failmode': 'safe',<br/>'ikey':<br/>'port': '1812',</pre>                                                                                                    | <pre>uoauthproxy.lib.log#info] +<br/>uoauthproxy.lib.log#info] +<br/>aves,DC=com',<br/>': '*****',<br/>': 'manuficture',<br/>': 'manuficture',<br/>uoauthproxy.lib.log#info] +<br/>uoauthproxy.lib.log#info] +</pre>                                     | RADIUS Automati<br>('host': 'ad.■<br>RADIUS Automati<br>('api_host': 'a             | c Factor Server Module Config<br>pi-                                       | uration:                               |
| 1-0<br>1-0<br>1-0        | <pre>9-04722:10:34.021695-0400 [d<br/>9-04722:10:34.021695-0400 [d<br/>'search_dn': 'DC=<br/>'service_account_username<br/>9-04722:10:34.021695-0400 [d<br/>'client': 'ad_client',<br/>'failmode': 'safe',<br/>'ikey':<br/>'port': '18122',<br/>'radius_ip_1': '</pre>                                                                                                    | <pre>uoauthproxy.lib.log#info] /<br/>uoauthproxy.lib.log#info] +<br/>aves_DC=com',<br/>': '*****',<br/>': 'exervi,<br/>': 'exervi,<br/>': 'exervi,<br/>uoauthproxy.lib.log#info] +<br/>uoauthproxy.lib.log#info] +<br/>uoauthproxy.lib.log#info] +</pre> | RADIUS Automati<br>('host': 'ad.■<br>RADIUS Automati<br>('api_host': 'a             | c Configuration:                                                           | uration:                               |
| 1-0<br>1-0<br>1-0        | <pre>9-04722:10:34.021695-0400 [d<br/>9-04722:10:34.021695-0400 [d<br/>'search_dn': 'DC=w<br/>'service_account_username<br/>9-04722:10:34.021695-0400 [d<br/>9-04722:10:34.021695-0400 [d<br/>'client': 'ad_client',<br/>'failmode': 'safe',<br/>'ikey':<br/>'port': '1812',<br/>'radius_jp_1': '</pre>                                                                                                    | <pre>uoauthproxy.lib.log#info] /<br/>uoauthproxy.lib.log#info] +<br/>aves_DC=com',<br/>': '*****',<br/>': 'extractional'<br/>uoauthproxy.lib.log#info] +<br/>uoauthproxy.lib.log#info] +<br/>uoauthproxy.lib.log#info] +</pre>                           | RAD Client Modul<br>('host': 'ad.■<br>RADIUS Automati<br>('api_host': 'a            | c Configuration:<br>.com',<br>c Factor Server Module Configuration;<br>pi- | uration:                               |
| 1-0<br>1-0<br>1-0        | <pre>9-04722:10:34.021059-0400 [d<br/>9-04722:10:34.021055-0400 [d<br/>'search_dn': 'DC=<br/>'service_account_password<br/>'service_account_password<br/>'service_account_password<br/>'service_account_password<br/>[d] 9-04722:10:34.021065-0400 [d<br/>'client': 'ad_client',<br/>'failmode': 'safe',<br/>'ikey': 'safe',<br/>'nadius_ip_1': 'denter<br/>'radius_ip_1': 'denter<br/>'skey': '*****{[a0]'}</pre> | <pre>uoauthproxy.lib.log#info] /<br/>uoauthproxy.lib.log#info] +<br/>aves,DC=com',<br/>': '******',<br/>': 'manuficity',<br/>uoauthproxy.lib.log#info] +<br/>uoauthproxy.lib.log#info] +<br/>uoauthproxy.lib.log#info] +</pre>                           | RAD Client Modul<br>('host': 'ad. <b>■</b><br>RADIUS Automati<br>('api_host': 'a    | c Configuration:                                                           | uration:                               |

Let's now configure our TACACS Server (ISE) to send request to Duo proxy server.

## 2. Configure ISE and User Identity

We will start by creating a new radius token named Duo (can be any name) with assigned Duo proxy server IP and shared secret (not the same as Secret Key used between Auth Proxy and Duo app). If you prefer, you can configure multiple servers as primary and backup.

| diada<br>cisco | Identity Service                                                                                                    | es Engine                 | Home          | Context Visibility                                              | <ul> <li>Operations</li> </ul>                                                                 | ▸ Policy                                       | ▼Administrati                                          | on • Work                                   | k Centers                                                                                |                                    |            |
|----------------|----------------------------------------------------------------------------------------------------|---------------------------|---------------|-----------------------------------------------------------------|------------------------------------------------------------------------------------------------|------------------------------------------------|--------------------------------------------------------|---------------------------------------------|------------------------------------------------------------------------------------------|------------------------------------|------------|
| ► Sys          | tem • Identity Ma                                                                                                    | anagement                 | Network Res   | sources                                                         | Portal Management                                                                              | pxGrid Ser                                     | vices + Feed                                           | Service + T                                 | Threat Centric NAC                                                                       |                                    |            |
| Ider           | ntities Groups                                                                                                    | External Ide              | ntity Sources | Identity Source Sequ                                            | ences + Settings                                                                               |                                                |                                                        |                                             |                                                                                          |                                    |            |
| Ex             | ternal Identity So<br>Certificate Auth<br>Active Directory<br>DDAP<br>ODBC<br>RADIUS Token<br>DUO<br>RSA SecurID<br>SAML Id Provid | urces<br>entication Profi | ie            | RADIUS Token L<br>RADIUS Tok<br>General<br>Server C<br>Sa<br>En | ist > DUO<br>en Identity Sou<br>Connector<br>onnection<br>feword Server<br>able Secondary Serv | rces<br>A<br>ver () Alwa<br>() Fail            | withentication<br>ays Access Prim.<br>Iback to Primary | Authori<br>ary Server First<br>Server after | ization<br>st<br>5                                                                       | Minutes (0-99)                     |            |
|                | 🚞 Social Login                                                                                                    |                           |               | ▼ Primary                                                       | Server                                                                                         |                                                |                                                        | *                                           | Secondary Server                                                                         |                                    |            |
|                |                                                                                                    |                           |               | •<br>• c                                                        | * Host IP<br>* Shared Secret<br>Authentication Port<br>* Server Timeout<br>connection Attempts | 192.168.12<br>•••••••<br>1812<br>30 S<br>3 (i) | 29.13 (ž<br>(ž)<br>Seconds (ž)                         | Show                                        | Host IP<br>Shared Secret<br>Authentication Port<br>Server Timeout<br>Connection Attempts | 1812 (j)<br>5 seconds (j)<br>3 (j) | ()<br>Show |

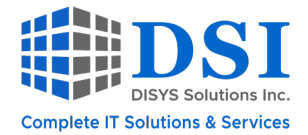

#### **Create an Identity Source Sequence**

| dentity Services Engine                                                                   | Home → Context Visibility             | ▸ Operations                    | y - Administration | Work Centers |
|-------------------------------------------------------------------------------------------|---------------------------------------|---------------------------------|--------------------|--------------|
| System      Identity Management                                                           | Network Resources     Device F        | Portal Management pxGrid        | Services Feed Se   | ervice       |
| Identities Groups External Ide                                                            | ntity Sources Identity Source Sequ    | ences                           |                    |              |
| Identity Source Sequences List > DUO                                                      |                                       |                                 |                    |              |
| Identity Source Sequence                                                                  | AD_AUT                                |                                 |                    |              |
| ▼ Identity Source Sequence                                                                |                                       |                                 |                    |              |
| * Name DUO_AD_AUTH                                                                        |                                       |                                 |                    |              |
| Description                                                                               |                                       |                                 |                    |              |
|                                                                                           |                                       |                                 |                    |              |
|                                                                                           |                                       |                                 | 11.                |              |
| Certificate Based Authenti                                                                | cation                                |                                 |                    |              |
| Select Certificate A                                                                      | uthentication Profile                 | ٣                               |                    |              |
| <ul> <li>Authentication Search List</li> </ul>                                            |                                       |                                 |                    |              |
| A set of identity                                                                         | sources that will be accessed in sequ | ence until first authentication | succeeds           |              |
|                                                                                           |                                       |                                 |                    |              |
| Available                                                                                 | Select                                | ed                              |                    |              |
| Internal Endpoints<br>Internal Users                                                      |                                       | uswave_ad                       |                    |              |
| Guest Users<br>All AD Join Points                                                         |                                       |                                 |                    |              |
|                                                                                           |                                       |                                 |                    |              |
|                                                                                           | >>                                    |                                 | ~                  |              |
|                                                                                           |                                       |                                 | ×                  |              |
|                                                                                           | ✓                                     |                                 | ~                  |              |
|                                                                                           |                                       |                                 |                    |              |
| <ul> <li>Advanced Search List Setti<br/>If a selected identity store cannot be</li> </ul> | accessed for authentication           |                                 |                    |              |
| 2                                                                                         |                                       |                                 |                    |              |
| <ul> <li>Do not access other stores</li> <li>Treat as if the user was no</li> </ul>       | in the sequence and set the "Authen   | in the sequence                 | ocessError"        |              |
|                                                                                           | riound and proceed to the next store  | in the sequence                 |                    |              |
| Save Reset                                                                                |                                       |                                 |                    |              |
|                                                                                           |                                       |                                 |                    |              |
| Integrate AD and I                                                                        | mport Groups                          |                                 |                    |              |
| integrate AD allu I                                                                       | inport Groups                         |                                 |                    |              |
|                                                                                           |                                       |                                 |                    |              |

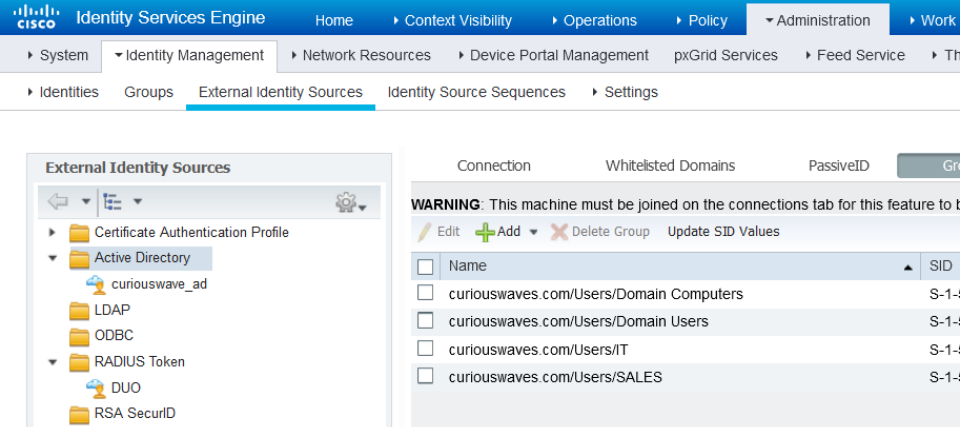

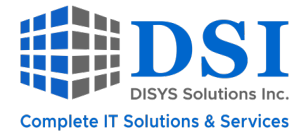

Built normal TACACS authentication and authorization policy pointing to the source sequence created above. You can get creative here; all I want is to give a user belonging to IT group privilege level 15 if the user passes MFA.

| Policy S | lets → De     | efault          |                           |                                              |                   | Reset Policyset Hitcour                    | ts Read     | Save    |
|----------|---------------|-----------------|---------------------------|----------------------------------------------|-------------------|--------------------------------------------|-------------|---------|
|          | Status        | Policy Set Name | Description               | Conditions                                   |                   | Allowed Protocols / Serv                   | er Sequence | Hits    |
| Search   |               |                 |                           |                                              |                   |                                            |             |         |
|          | Θ             | Detault         | Tacacs Default policy set |                                              |                   | Detault Device Admin                       | × * 🕇       | 15      |
| ➤ Author | ntication Po  | olicy (1)       |                           |                                              |                   |                                            |             |         |
| (+)      | Status        | Rule Name       | Conditions                |                                              |                   | Use                                        | Hits        | Actions |
| Search   |               |                 |                           |                                              |                   |                                            |             |         |
|          |               |                 |                           | +                                            |                   |                                            |             |         |
|          | ~             |                 |                           |                                              |                   | DUO_AD_AUTH * *                            |             |         |
|          | 0             | Default         |                           |                                              |                   | > Options                                  | 28          | Ŷ       |
| ✓ Author | orization Pol | licy (2)        |                           |                                              |                   |                                            |             |         |
|          |               |                 |                           |                                              | Results           |                                            |             |         |
| +        | Status        | Rule Name       | Conditions                |                                              | Command Sets      | Shell Profiles                             | Hits        | Actions |
| Search   |               |                 |                           |                                              |                   |                                            |             |         |
|          | Ø             | WLC_AUTH        | a curiouswave_ad Ext      | ernalGroups EQUALS curiouswaves.com/Users/IT | PERMIT_ALL        | + PRIV15 x * +                             | 6           | ٥       |
|          | 0             | Default         |                           |                                              | × DenyAllCommands | Deny All Shell Profile      ×      ×     + | 2           | ¢       |

### 3. Configure Network Infrastructure Device

I'm using basic TACACS config for AAA; you can get as creative as you want. I'm using a very basic TACACS configuration below:

```
pod1_9800CL#sh run | sec aaa|tacacs
aaa new-model
aaa group server tacacs+ TACACS_SRV_GROUP
server name SERVER1
!
tacacs server SERVER1
address ipv4 192.168.129.10
key ******
!
aaa authentication login TACACS-ISE group TACACS_SRV_GROUP local
aaa authorization exec TACACS-ISE group TACACS_SRV_GROUP local
aaa authorization config-commands
aaa authorization commands 1 TACACS-ISE group TACACS_SRV_GROUP local
aaa authorization commands 15 TACACS-ISE group TACACS_SRV_GROUP local
```

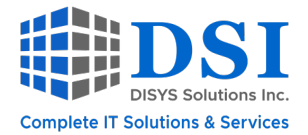

## 4. Provision End User to Use Duo for TACACS Login

In my case, I'm configuring a user manually on Duo. However, if you want to sync AD group with Duo, you can <u>follow instructions here</u>.

It's a three-step process to activate a user:

- 1. Add the user account with phone number
- 2. Send activation instructions on phone
- 3. Install Duo app and follow intrusions to onboard device

Start Adding User Account and Phone Number

| Dashboard           | Dashboard > Users > Add Use                                                                    |                                                                |  |  |  |  |  |  |
|---------------------|------------------------------------------------------------------------------------------------|----------------------------------------------------------------|--|--|--|--|--|--|
| Device Insight      | Add Usor                                                                                       |                                                                |  |  |  |  |  |  |
| Policies            |                                                                                                | a annull themselves ofter they complete primery authentication |  |  |  |  |  |  |
| Applications        | Most applications allow users to enroll themselves after they complete primary authentication. |                                                                |  |  |  |  |  |  |
| Single Sign-On      |                                                                                                |                                                                |  |  |  |  |  |  |
| Users               | Username                                                                                       | ituser2                                                        |  |  |  |  |  |  |
| Add User            |                                                                                                | Should match the primary authentication username.              |  |  |  |  |  |  |
| Pending Enrollments |                                                                                                |                                                                |  |  |  |  |  |  |
| Bulk Enroll Users   |                                                                                                |                                                                |  |  |  |  |  |  |
| Import Users        |                                                                                                |                                                                |  |  |  |  |  |  |
| Directory Sync      |                                                                                                | Add User                                                       |  |  |  |  |  |  |

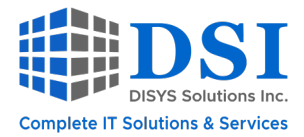

Dashboard > Users > ituser2 > Add Phone

# **Add Phone**

| i Learn more abou | it Activating Duo Mobile 다.               |
|-------------------|-------------------------------------------|
| Туре              | <ul> <li>Phone</li> <li>Tablet</li> </ul> |
| Phone number      | Coptional. Example: "+1 201-555-5555"     |
|                   | Add Phone                                 |

#### Send Activation Instructions to Phone

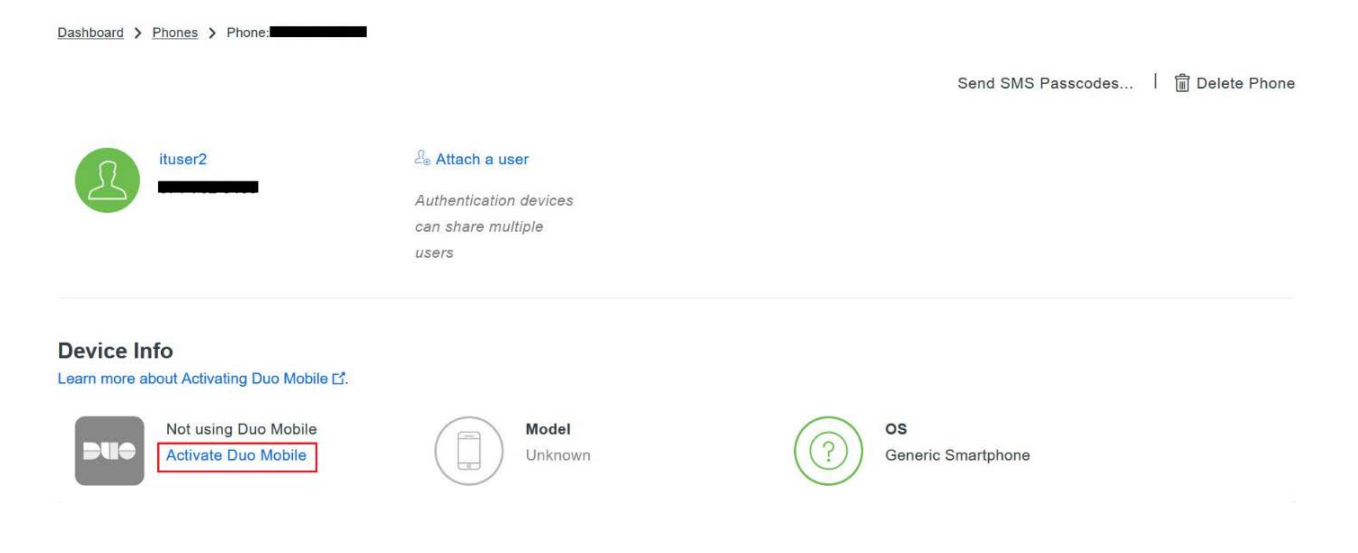

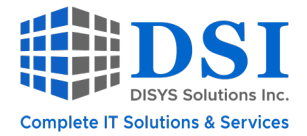

User Receives Instructions and Installs the Duo App

There are multiple ways to authenticate a user; we are using push notification.

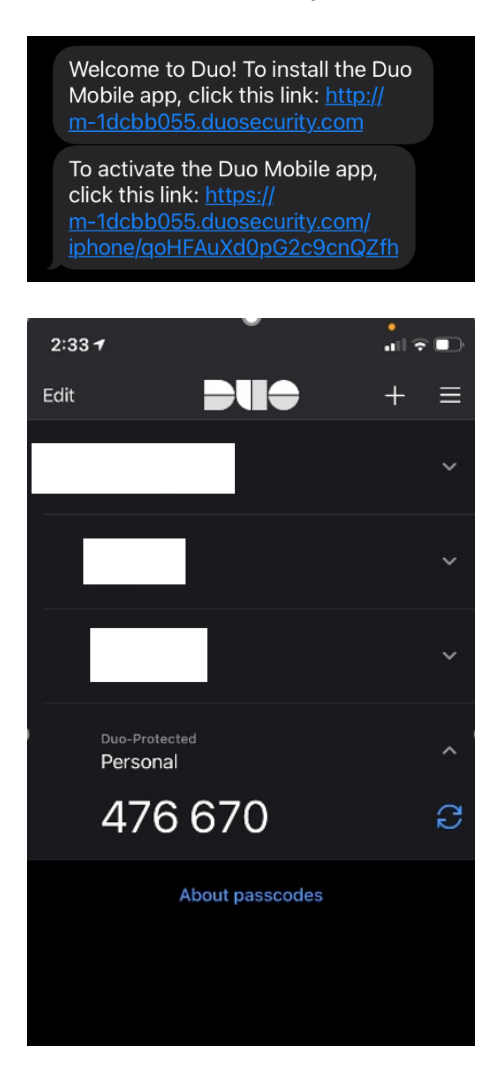

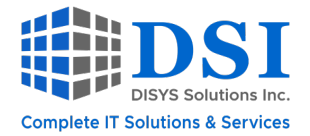

#### Verify on the Duo Admin Portal that User is Onboarded

| Dashboard > F   | Phones > Phone:                                                                       |                                                         |                            |  |                                           |  |  |
|-----------------|---------------------------------------------------------------------------------------|---------------------------------------------------------|----------------------------|--|-------------------------------------------|--|--|
|                 |                                                                                       |                                                         |                            |  | Send SMS Passcodes                        |  |  |
| 2               | ituser2                                                                               | Attach a us<br>Authentication<br>can share mul<br>users | er<br>devices<br>tiple     |  |                                           |  |  |
| Device Inf      | <b>fo</b><br>out Activating Duo Mobile Ľ.                                             |                                                         |                            |  |                                           |  |  |
|                 | Using Duo Mobile 3.60.0.10<br>Reactivate Duo Mobile<br>() Last seen<br>29 seconds ago |                                                         | Model<br>Apple iPhone      |  | <b>OS</b><br>iOS 14.7.1                   |  |  |
| Device Security |                                                                                       |                                                         |                            |  |                                           |  |  |
|                 | Tampered<br>No<br>What is a tampered device? 다                                        |                                                         | <b>Passcode set</b><br>Yes |  | Biometrics<br>Touch ID or Face ID enabled |  |  |

We are ready to access our device using MFA! As we do, we can verify the logs on ISE, Auth Proxy and Duo.

On ISE under TACACS live logs we see authentication and authorization logs.

| cisco Identity Services Engine | Home → Co  | ontext Visibility               | <ul> <li>Operations</li> </ul> | ▶ Policy       | Admini  | stration              |                      |
|--------------------------------|------------|---------------------------------|--------------------------------|----------------|---------|-----------------------|----------------------|
| RADIUS Threat-Centric NAC Live | ogs TACACS | <ul> <li>Troubleshoo</li> </ul> | t 🔹 Adaptive Ne                | etwork Control | Reports |                       |                      |
| Live Logs                      |            |                                 |                                |                |         |                       |                      |
|                                |            |                                 |                                |                |         |                       |                      |
|                                |            |                                 |                                |                |         |                       |                      |
|                                |            |                                 |                                |                |         |                       |                      |
| C Refresh 🚨 Export To 🗸        |            |                                 |                                |                |         |                       |                      |
| Logged Time                    | Status     | Details                         | Identity                       | Туре           |         | Authentication Policy | Authorization Policy |
| ×                              | ~          |                                 | Identity                       |                | ~       | Authentication Policy | Authorization Policy |
| Sep 11, 2021 02:42:51.371 PM   | <b>~</b>   | 0                               | ituser2                        | Authoriz       | ation   |                       | Default >> WLC_AUTH  |
| Sep 11 2021 02:42:51 257 PM    |            | 0                               | ituser2                        | Authent        | ication | Default >> Default    |                      |

#### AuthProxy Logs Returning Access-Accept

[duoauthproxy.lib.log#info] (('192.168.129.10', 32676), ituser2, 26): Duo authentication returned 'allow': 'Success. Logging you [duoauthproxy.lib.log#info] (('192.168.129.10', 32676), ituser2, 26): Returning response code 2: AccessAccept [duoauthproxy.lib.log#info] (('192.168.129.10', 32676), ituser2, 26): Sending response

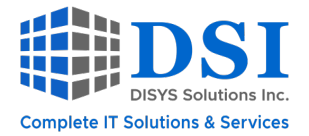

**On Duo ituser2 Granted Access** 

## Authentication Log Last 10 attempts

Full authentication log

| Timestamp (UTC)            | Result                     | User    | Application | Access Device               | Second Factor                                                 |
|----------------------------|----------------------------|---------|-------------|-----------------------------|---------------------------------------------------------------|
| 6:42:51 PM<br>SEP 11, 2021 | ✓ Granted<br>User approved | ituser2 | RADIUS      | Location Unknown<br>0.0.0.0 | <ul> <li>Duo Push<br/>Fort Mill, SC, United States</li> </ul> |

# Conclusion

You saw in this article how to start protecting your critical infrastructure in a few simple steps. However, this is just the tip of the iceberg!

If you have any questions or would like help setting up MFA, please reach out to your DSI account manager or email <u>sales@dsitech.com</u>. They can put you in touch with me directly and we can discuss how to protect your applications/users and network infrastructure with Cisco Duo.

Thank you for reading and we look forward to discussing a new topic in the next newsletter!

## Resources

**Duo Capabilities** 

**Duo Proxy Supported Devices & Install** 

Jailbroken iPhone

Largest Collection of Password Breaches

Sync AD Groups with Duo

## **About the Author**

Ambuj M. is a Cisco Certified Internetwork Expert (CCIE) and Certified Wireless Network Expert (CWNE) with 15 years of industry experience. He currently works as a Network Solutions Architect for DISYS Solutions Inc. (DSI).